## ぎふけん としょかん

# My ライブラリの つかいかた② (かしだし/よやくの かくにん)

#### いま かりている ほんや よやくしている ほんの かくにんが できます。

### ログイン

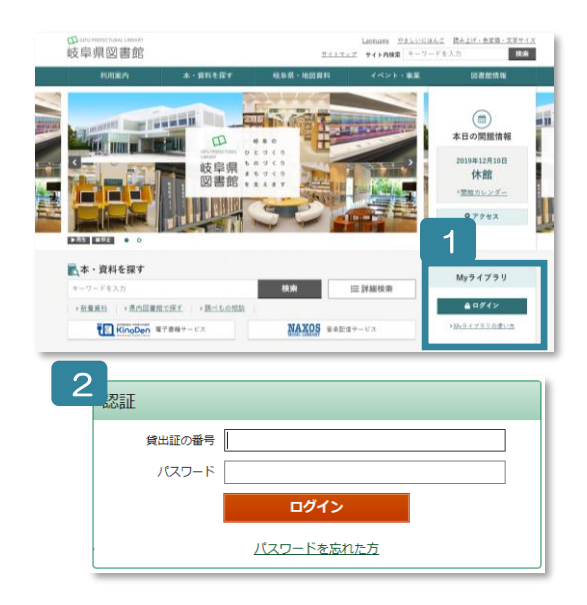

- 1 ぎふけん としょかんの ホームページにある My ライブラ リの 「ログイン」を クリックします。
- 2 認証(にんしょう)の がめんで かしだしカードの ばんご う(8つの すうじ)と パスワードを にゅうりょくします。
- ※ パスワードが ない ひと カウンターか ゆうびんか インターネットで もうしこみを してください。
- ※ パスワードを わすれた ひと

「ログイン」の したの 「パスワードを忘れた方」から もういちど もうしこみを します。(メールアドレスが とうろくしてある ひとしか できません。)

#### いま かりている ほんを みる

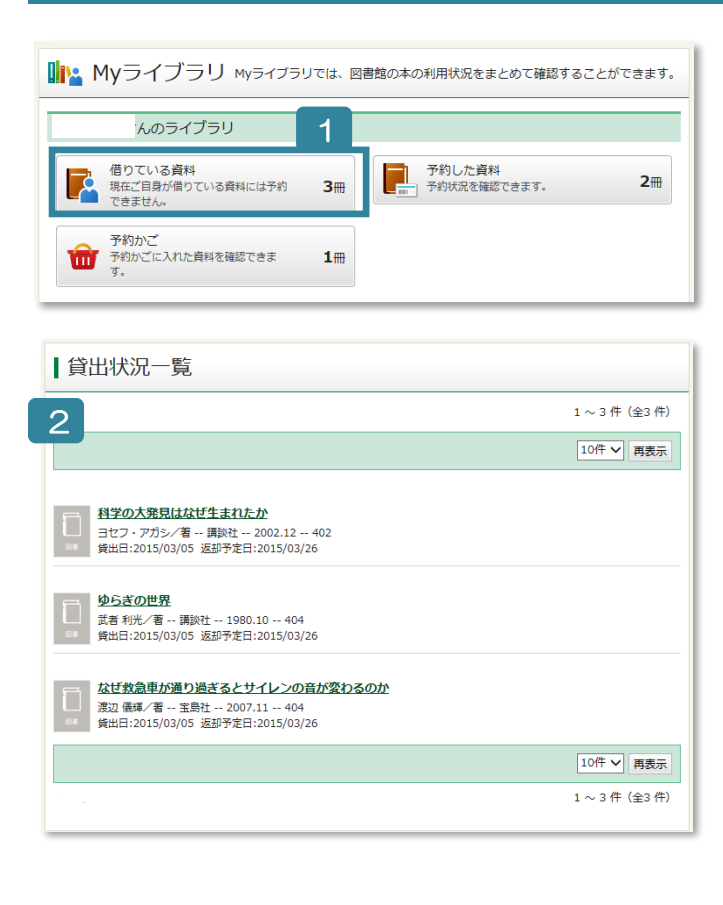

| ▲ <u>前へ</u>                                                                                         | 3 件中、1 件目                                          | <u>次へ</u> > |  |  |  |  |
|----------------------------------------------------------------------------------------------------|----------------------------------------------------|-------------|--|--|--|--|
| 資料概要                                                                                                |                                                    |             |  |  |  |  |
| 科学の大発見はなぜ生まれたか       ヨセフ・アガシノ者 講談社 2002.12 402       賞出詳細                                           |                                                    |             |  |  |  |  |
| 貸出詳細                                                                                                | 3                                                  |             |  |  |  |  |
| <b>貸出詳細</b><br>予約                                                                                   | 33                                                 |             |  |  |  |  |
| <b>貸出詳細</b><br>予約<br>注意                                                                             | 3                                                  |             |  |  |  |  |
| <b>貸出詳細</b><br>予約<br>注意<br>貸出日                                                                      | 2015/03/05                                         |             |  |  |  |  |
| <b>貸出詳細</b><br>予約<br>注意<br>貸出日<br>貸出館                                                               | 2015/03/05<br>県図書館ノー般1階                            |             |  |  |  |  |
| <b>貸出詳細</b><br>予約<br>注意<br>貸出日<br>貸出館<br>返却予定日                                                      | 3<br>2015/03/05<br>県図書館ノー般1階<br>2015/03/26         |             |  |  |  |  |
| 貸出詳細           予約           注意           貸出日           貸出日           貸出店           貸出席           付録 | 3<br>2015/03/05<br>県図書館/一般1階<br>2015/03/26<br>付録なし |             |  |  |  |  |

- 1 いま かりている ほんの かくにんを したい ときは、「借(か)りている資料(しりょう)」を クリックします。
- 2 かりている ほんの リストが でます。
- 3 タイトルを クリックすると くわしく でま す。
- ※「延滞 (えんたい:かえすひの きげんが すぎ た)」の ほんが あるひとは、 あたらしい ほ んを かりられません。 よやくも できません。

## いま よやくしている ほんを みる

| ■ Myライブラリ мyライブラリでは、図書館の本の利用状況をまとめて確認                    | することができます。    | 予約状況詳細 | 3            |           |             |
|----------------------------------------------------------|---------------|--------|--------------|-----------|-------------|
| きんのライブラリ                                                 |               | ▲ 前へ   |              | 2 件中、1 件目 | <u>次へ</u> ト |
| 借りている資料<br>現在ご自身が借りている資料には予約 3冊 予約した資料<br>できません。 3冊      | 2冊            | 資料概要   |              |           |             |
| 予約かご<br>予約かごに入れた資料を確認できま 1冊<br>す。                        |               |        | 言/著 新潮社 2014 | .3 913.6  |             |
| ┃ 予約状況一覧                                                 |               | 予約詳細   |              |           |             |
|                                                          | 1 ~ 2 件(全2 件) | 系约取当   | 3            |           |             |
| 2                                                        | 10件 🗸 再表示     | 予約日    | 2015/03/05   |           |             |
|                                                          |               | 予約種別   | 予約           |           |             |
| · □                                                      | 予約取消          | 状態     | 確保待ち (4位)    |           |             |
| 米澤 穂信/著 新樹社 2014.3 913.6                                 |               | 有効期限日  | 9999/12/31   |           |             |
| 12015/03/05 受取部:県図書部<br>確保待ち (4位)                        |               | 利用可能日  |              |           |             |
|                                                          |               | 資料コード  |              |           |             |
| 21世紀の資本                                                  |               | 取置期限日  |              |           |             |
| ▶マ・ビケティン[着] みすず書房 2014.12 331.82 予約日:2015/03/05 受取館:国図書館 |               | 受取館    | 県図書館         |           |             |
| 取消                                                       |               | 連絡方法   | メール          |           |             |
|                                                          | 10件 🗸 再表示     | 連絡日    |              |           |             |
|                                                          | 1~2件(全2件)     | 1 「孓欸  | 1(トわく)       |           | う)」 たークロ    |
|                                                          |               | ידער ו |              |           |             |
|                                                          |               | ックし    | /ます。         |           |             |

- 2 よやくした ほんの リストが みられます。
- 3 タイトルを クリックすると くわしく でます。

### よやくを やめる

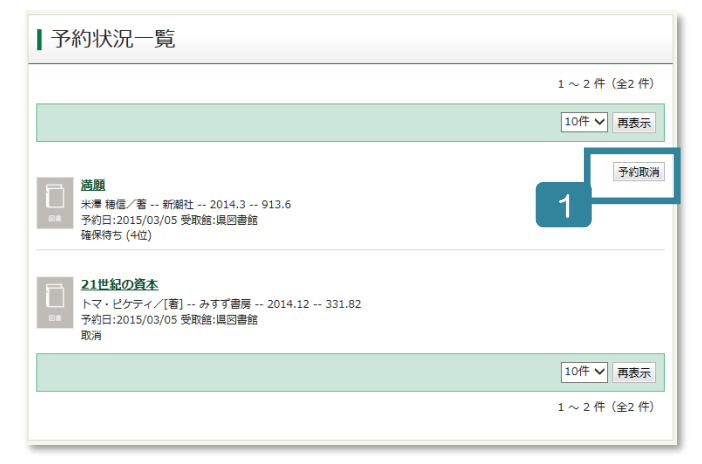

- 1 「予約状況一覧(よやく じょうきょう いちらん)」の 「予約取消(よやく とりけし)」を ク リックします。
- 2 よやくを やめる ほんの 「予約取消」を クリ ックします。
- 3 「予約状況一覧」の よやくを やめた ほんに 「取消(とりけし)」と かいてあります。
- ※ としょかんの カウンターで もうしこんだ よ やくは とりけしが できません。

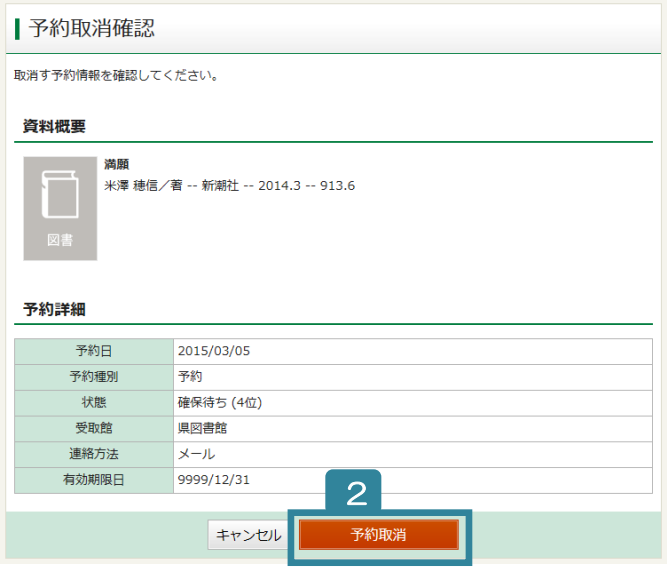

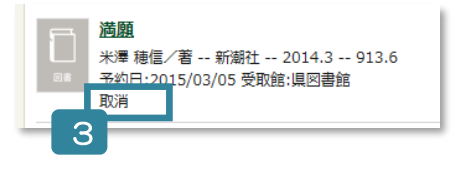